其它功能 李富强 2006-07-11 发表

## IX5000如何保存日志文件

保存日志文件的操作会将所有的日志条目全部保存,而不能直接保存经过筛选的日志条目。将日志 信息保存到一个文件里便于以后的使用或归档

1、在日志显示窗口中选择 文件 > 保存表格 菜单

- 2、在弹出的保存对话框中选择日志所要保存的路径
- 3、输入保存的文件名称

4、点击保存按钮开始保存日志文件

默认情况下,日志被保存为.csv文件